# Návod na inštaláciu a aktiváciu eSIM Android (XIAOMI)

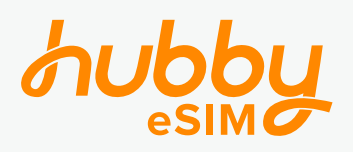

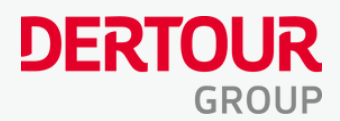

Exartago tours

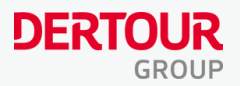

## Inštalácia eSIM

(pred odletom)

## 1: Stiahnite si aplikáciu **Hubby** eSIM v Obchod Play <u>tu</u>

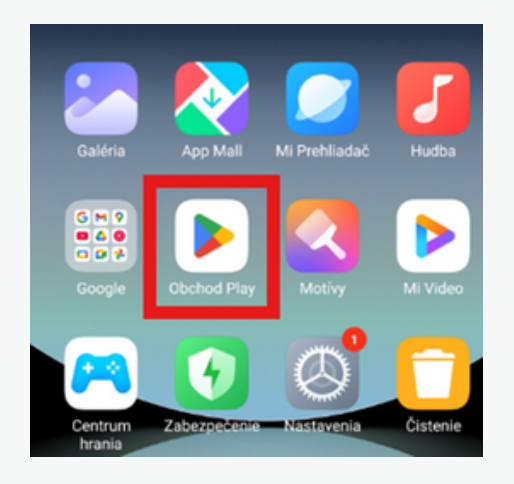

## 2: Skopírujte **aktivačný kód** z e-mailu

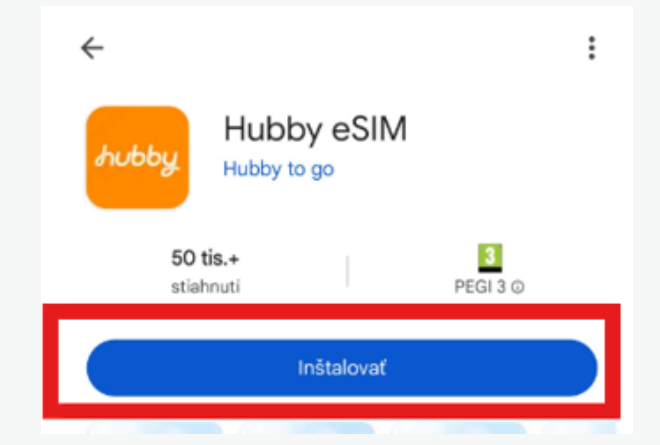

3:Vložte kód do aplikácie Hubby a kliknite na **"Použiť"** Kód je nutné vložiť veľkými písmenami

#### Posielame Vám kód pre aktiváciu eSIM

Milí cestovatelia, už o niekoľko dní si budete užívať svoju vysnívanú dovolenku. Aby ste mohli zdieľať svoje zážitky aj zo zahraničia, zasielame Vám aktivačný kód na zakúpené mobilné dáta od spoločnosti Hubby eSIM.

Odporúčame Vám nainštalovať si túto eSIM ešte pred odletom. Zabezpečíte si tak okamžitý prístup na internet hneď po prílete a vyhnete sa nechceným poplatkom za roaming.

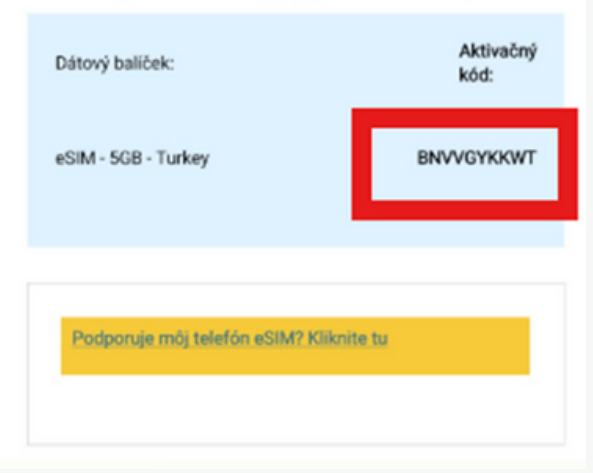

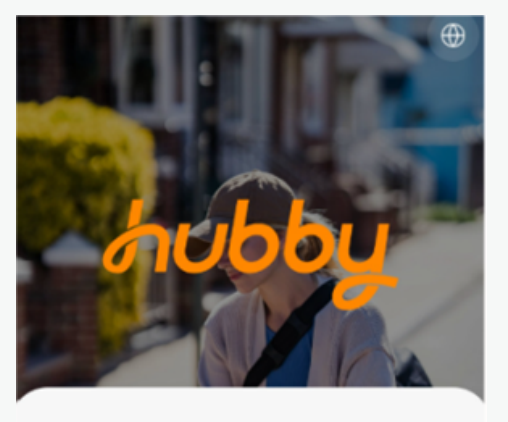

#### Máte aktivačný kód?

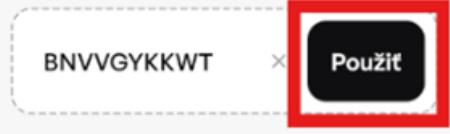

#### Potrebujete novú eSIM?

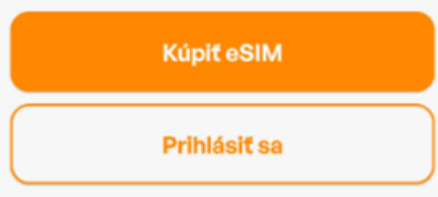

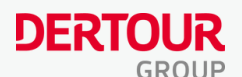

×

>

>

Začať teraz

#### 5: Pokračujte podľa inštrukcií 4: Kliknite na tlačidlo "INŠTALOVAŤ" Inštalácia < < t Pre vaše pohodlie postupujte podľa Gratulujeme! týchto pokynov Dostali ste eSIM od Kartago Tours . Inštalácia KARTAGO pred cestovaním ١ Štát Slovensko Aktivácia po príchode Celkové údaje 1GB Platnosť: 365 dní INŠTALOVAŤ

### 6: V nastaveniach telefónu kliknite na "Mobilné siete"

#### Nastavenia

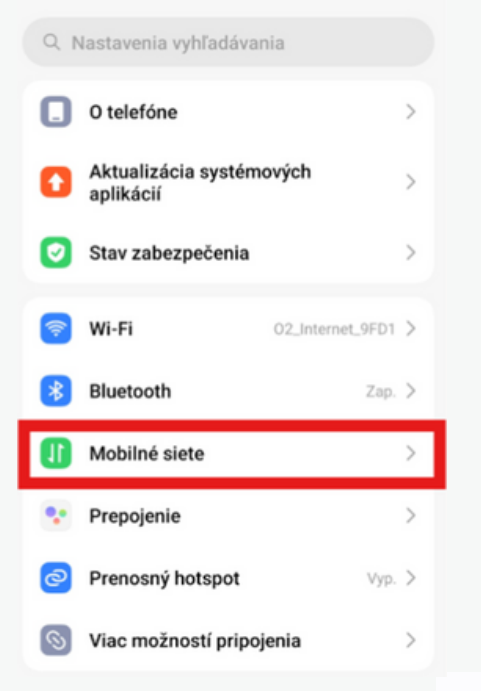

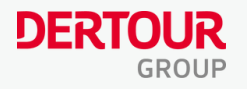

## 7: Kliknite na "Povoliť eSIM" a potvrďte "OK"

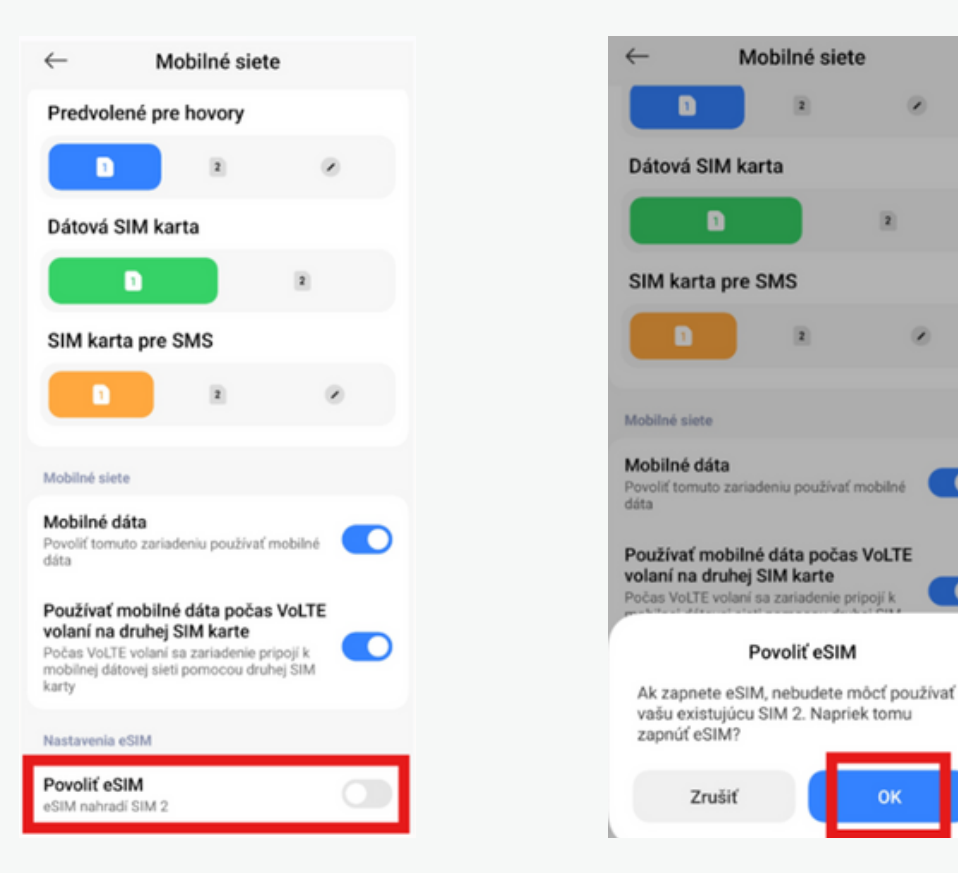

8: Kliknite na "Spravovať eSIM" a následne na "Pridať eSIM"

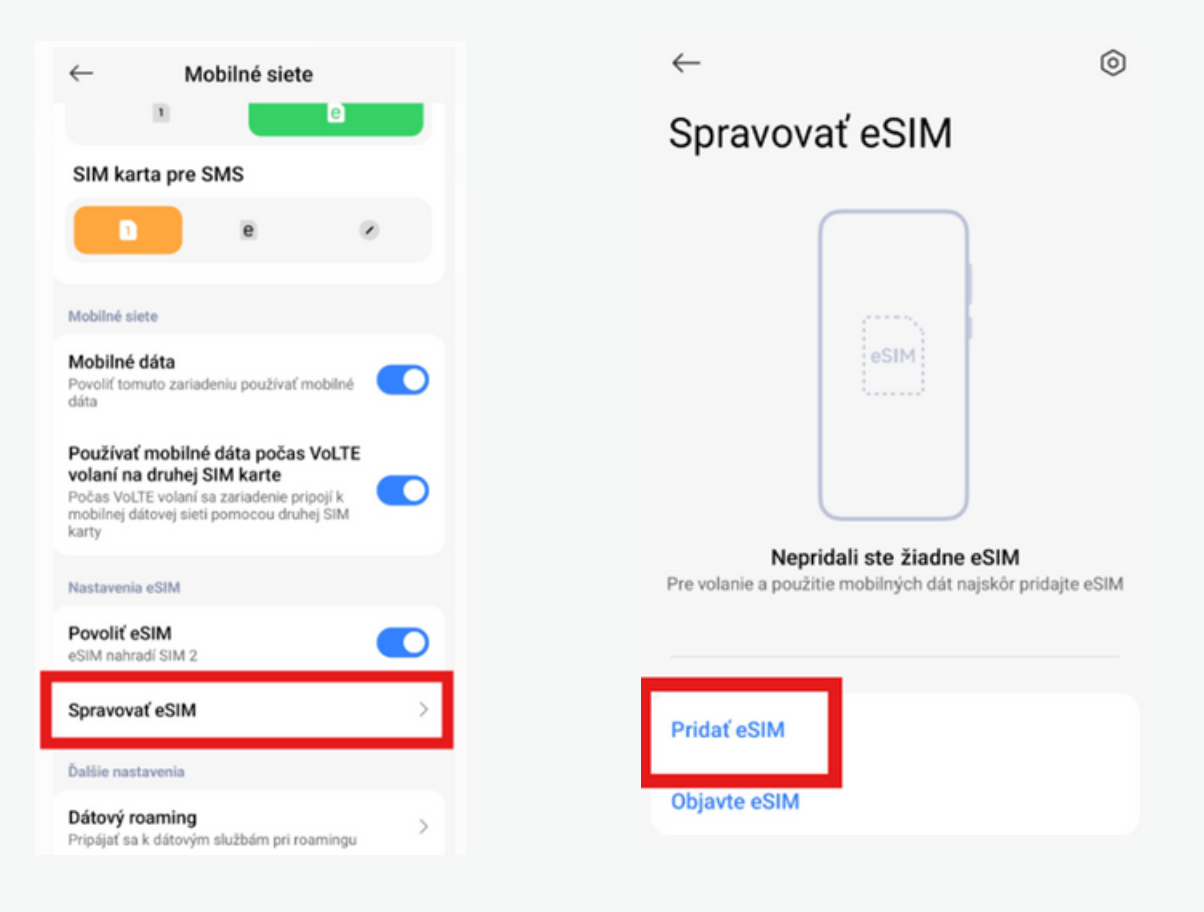

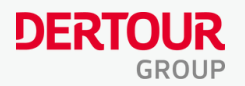

#### 9: Kliknite dole na "Pridať manuálne"

Žiadny QR kód nebudete skenovať.

| $\leftarrow$                                 |
|----------------------------------------------|
| Načítať QR kód                               |
| Načítajte QR kód poskytnutý vaším operátorom |
|                                              |
|                                              |
|                                              |
|                                              |
|                                              |
| Pridať manuálne                              |
| Galéria Baterka                              |

10: Kliknite na **"Použiť aktivačný kód"** a prejdite do aplikácie **Hubby**, kde nájdete v kroku **č. 5 aktivačný kód** a skopírujte ho

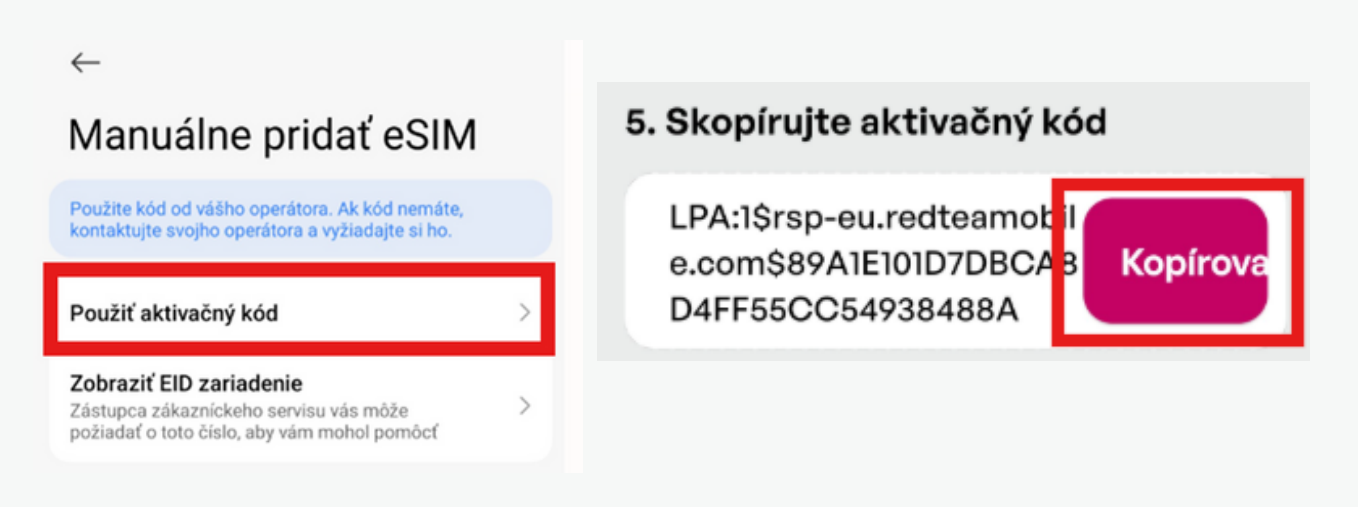

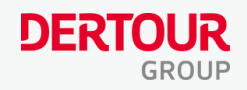

11: V nastaveniach telefónu zadajte aktivačný kód a potvrďte "**OK**" (Kód je iný ako z e-mailu)

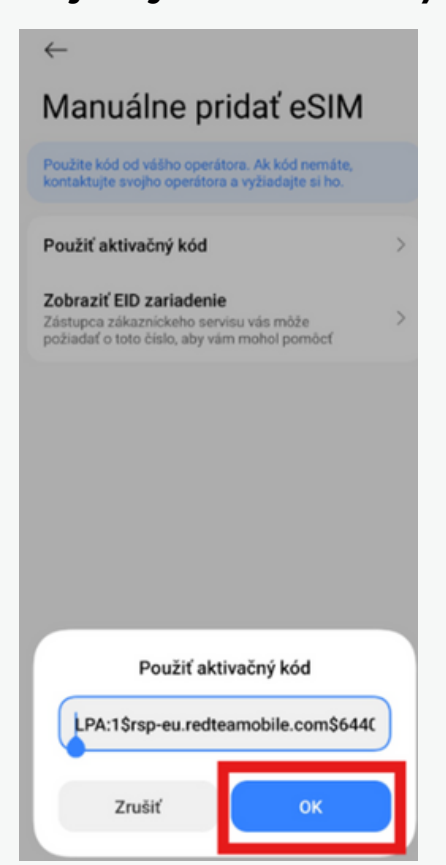

12: Kliknite na **"Pridat"** a počkajte, inštalácia môže trvať pár minút. Po pridaní eSIM potvrďte kliknutím na **"Rozumiem"** 

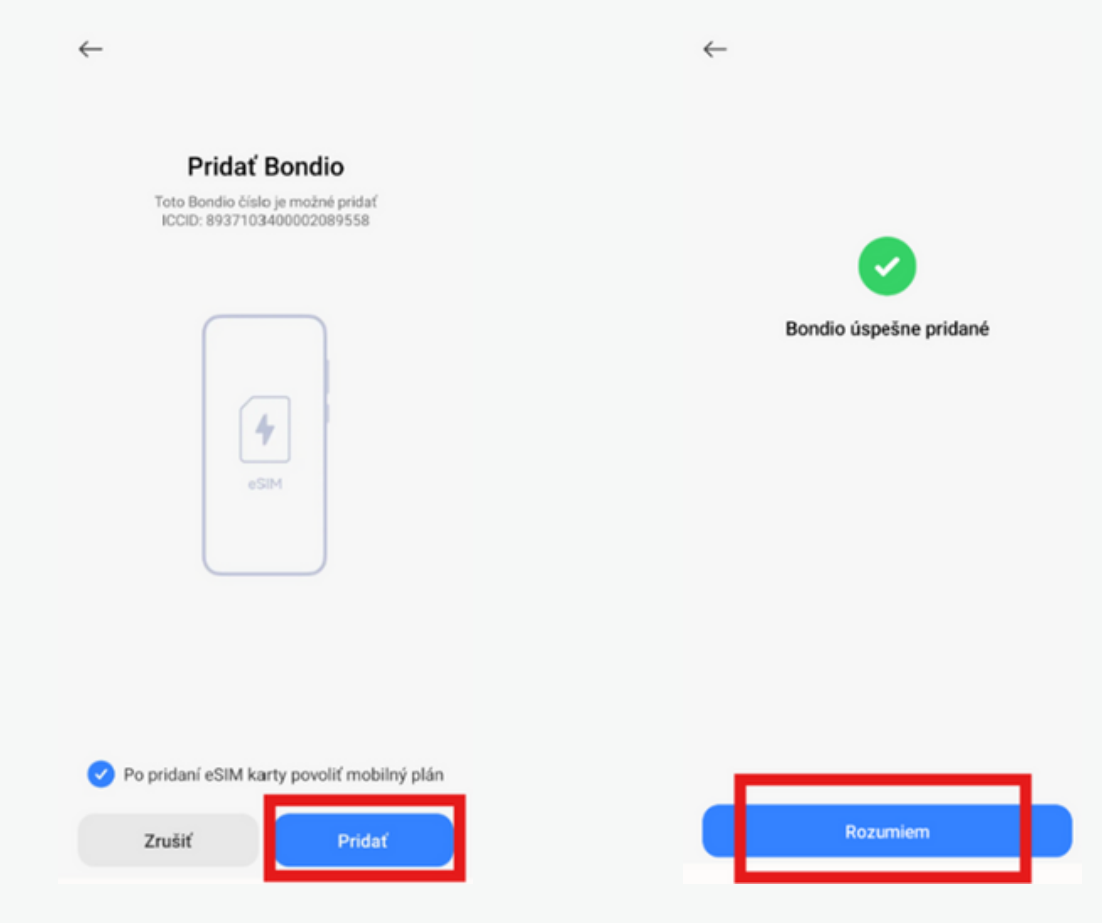

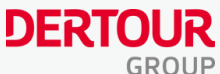

13: eSIM je **pripravená**. Aby ste mali prehľad, eSim premenujte, kliknutím na ňu.

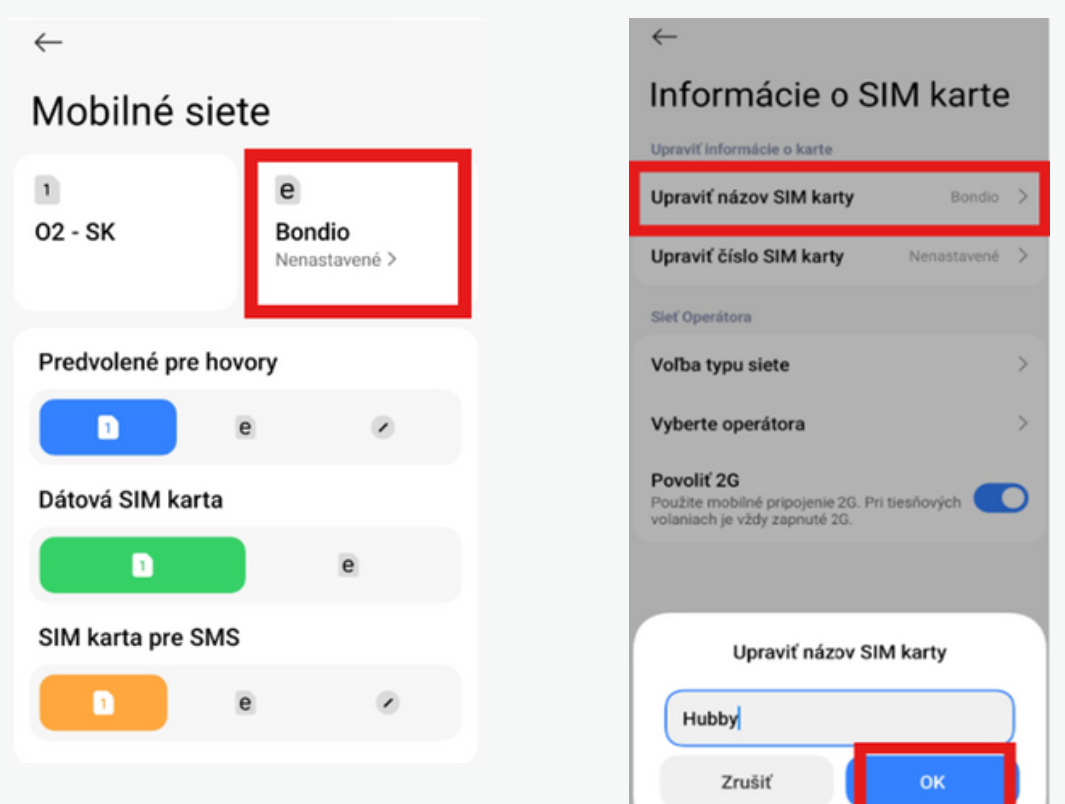

14: Skontrolujte v aplikácií Hubby, že je eSIM nainštalovaná

V prípade problémov kliknite na "**Pomoc**",kde nájdete najčastejšie otázky alebo online chat.

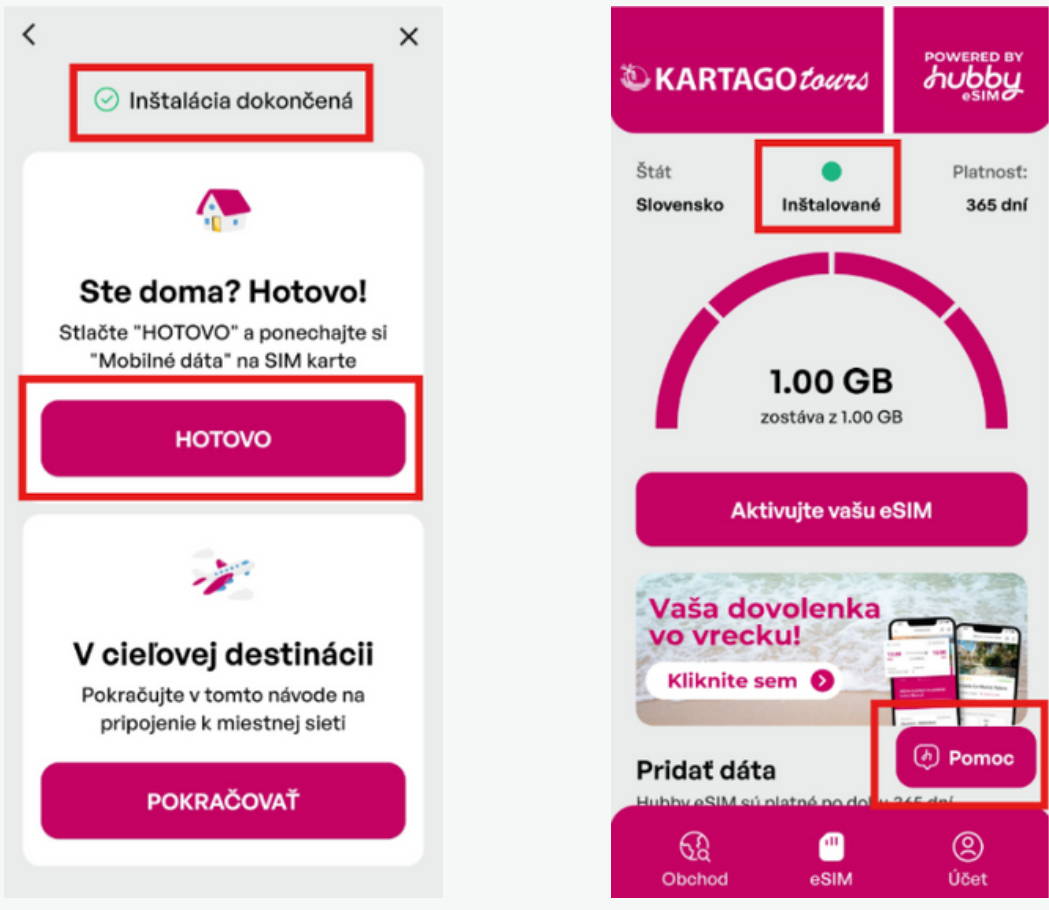

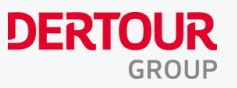

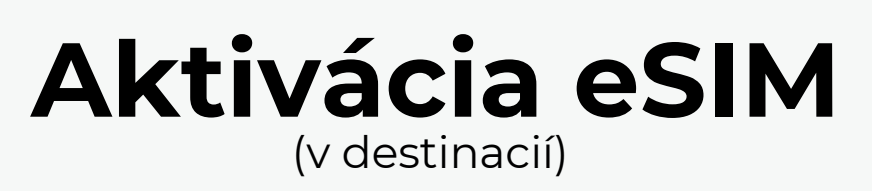

## 1: V nastaveniach telefónu kliknite na "Mobilné siete"

#### Nastavenia

| 91       | lastavenia vyhľadávania               |   |
|----------|---------------------------------------|---|
| 0        | O telefóne                            | > |
| 0        | Aktualizácia systémových<br>aplikácií | > |
| 0        | Stav zabezpečenia                     | > |
| <b>?</b> | Wi-Fi 02_Internet_9FD1                | > |
| *        | Bluetooth Zap.                        | > |
|          | Mobilné siete                         | > |
| •        | Prepojenie                            | > |
| ୭        | Prenosný hotspot Vyp.                 | > |
| 0        | Viac možností pripojenia              | > |

2: Kliknite na "Povoliť eSIM" a potvrďte "OK"

| ← Mobilné siete                                                                                                    | ← Mobilné siete                                                                                |
|----------------------------------------------------------------------------------------------------|------------------------------------------------------------------------------------------------|
| Predvolené pre hovory                                                                                                    |                                                                                                |
|                                                                                                    | Dátová SIM karta                                                                               |
| Dátová SIM karta                                                                                                    |                                                                                                |
| D R                                                                                                    | SIM karta pre SMS                                                                              |
| SIM karta pre SMS                                                                                                    |                                                                                                |
|                                                                                                    | Mobilné siete                                                                                  |
| Mobilné siete                                                                                                    | Mobilné dáta<br>Povolíť tomuto zariadeniu používať mobilné                                     |
| Mobilné dáta<br>Povoliť tomuto zariadeniu používať mobilné<br>dáta                                                                                                  | Používať mobilné dáta počas VoLTE<br>volaní na druhej SIM karte                                |
| Používať mobilné dáta počas VoLTE<br>volaní na druhej SIM karte<br>Počas VoLTE volaní sa zariadenie pripoji k<br>mobilnej dátovej sieti pomocou druhej SIM<br>karty | Počas VoLTE volani sa zariadenie pripoji k<br>Povoliť eSIM                                     |
| Nastavenia eSIM                                                                                                    | Ak zapnete eSIM, nebudete môcť používat<br>vašu existujúcu SIM 2. Napriek tomu<br>zapnúť eSIM? |
| Povoliť eSIM<br>eSIM nahradi SIM 2                                                                                                    | 7-11/                                                                                          |

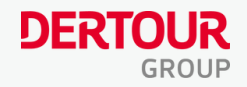

3: Nastavte eSIM ako predvolenú Dátovú SIM kartu a povoľte

| "Mobilné dáta""                                            |              |               |  |  |  |  |  |
|------------------------------------------------------------|--------------|---------------|--|--|--|--|--|
| (Hovory a SMS si nechajte predvolené na osobnej SIM karte) |              |               |  |  |  |  |  |
|                                                            | $\leftarrow$ | Mobilné siete |  |  |  |  |  |
|                                                            | 1            | e             |  |  |  |  |  |
|                                                            | 02 - SK      | Hubby         |  |  |  |  |  |

| 02 - SK                                                            | Hub<br>Nena | Hubby<br>Nenastavené > |  |  |  |  |
|--------------------------------------------------------------------|-------------|------------------------|--|--|--|--|
| Predvolené pre hovory                                              |             |                        |  |  |  |  |
| D                                                                  | е           |                        |  |  |  |  |
| Dátová SIM karta                                                   |             |                        |  |  |  |  |
| n                                                                  |             | •                      |  |  |  |  |
| SIM karta pre SMS                                                  |             |                        |  |  |  |  |
|                                                                    | е           | ۲                      |  |  |  |  |
| Mobilné siete                                                      |             |                        |  |  |  |  |
| Mobilné dáta<br>Povoliť tomuto zariadeniu používať mobilné<br>dáta |             |                        |  |  |  |  |

4: Kliknite na "Dátový roaming" a vyberte možnosť "Vždy"

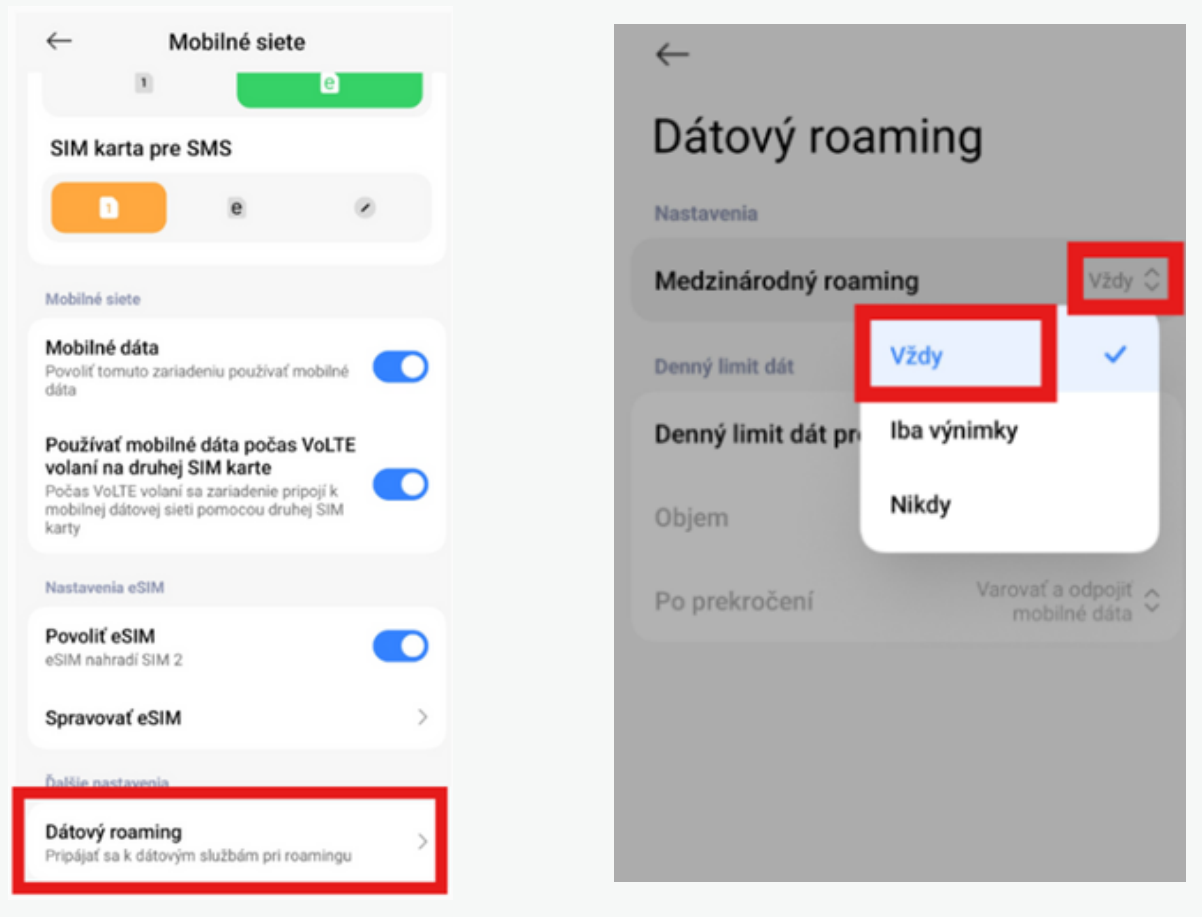

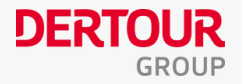

## 5: Všetko je pripravené – užite si dáta na Vašej dovolenke! Prehľad čerpania dát nájdete v Hubby aplikácií

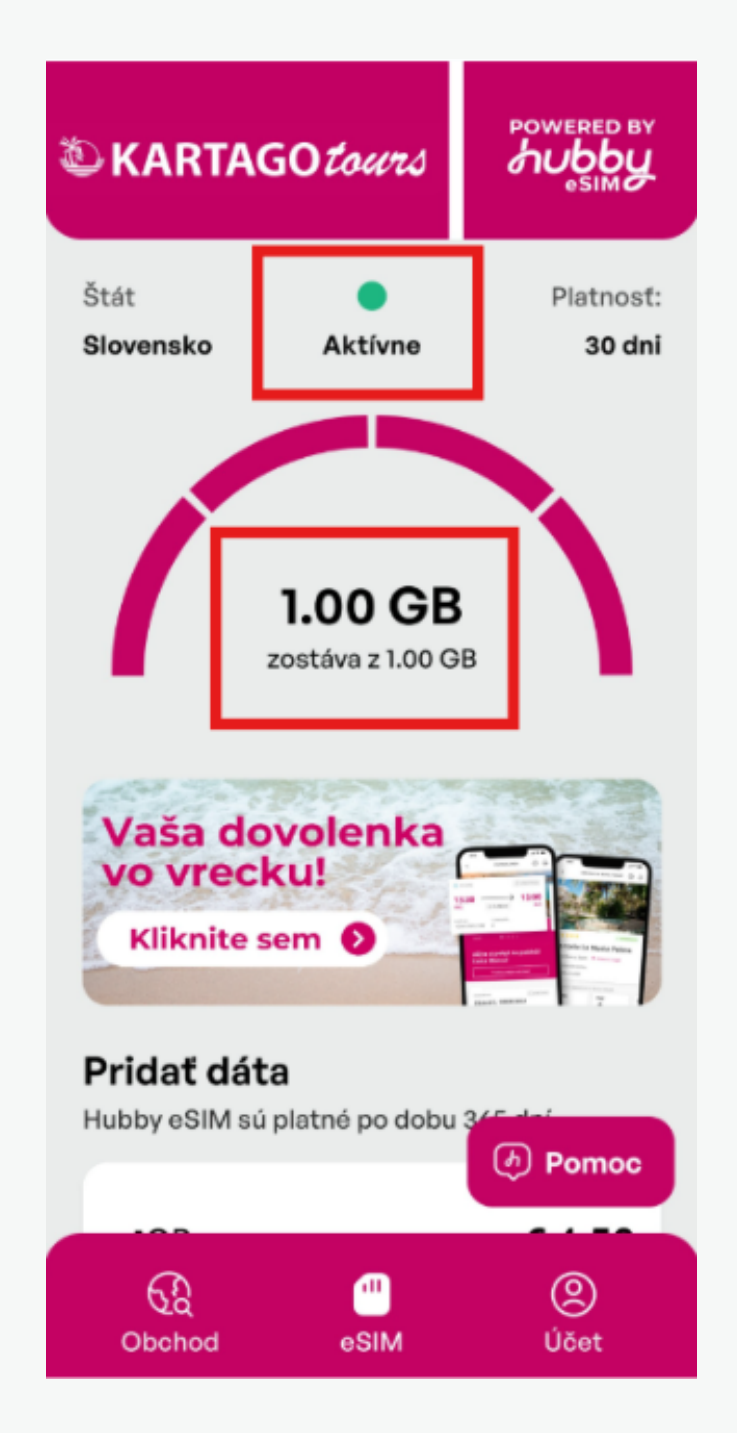

Po návrate z dovolenky, nezabudnite vrátiť nastavenie späť – vybrať predvolenú dátovú SIM kartu, prípadne zakázať dátový roaming. eSIM môžete tiež odobrať v Nastavení telefónu.